## **QR Code Setup**

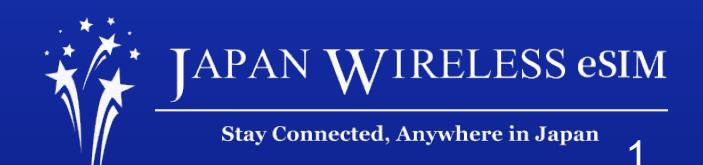

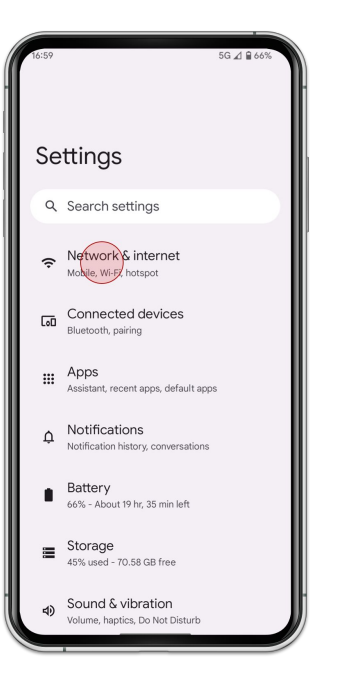

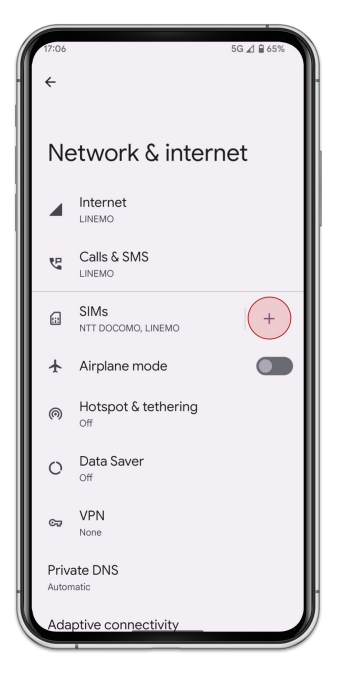

1. Go to [Settings] and tap [Network & internet]

2. Tap [SIMs]

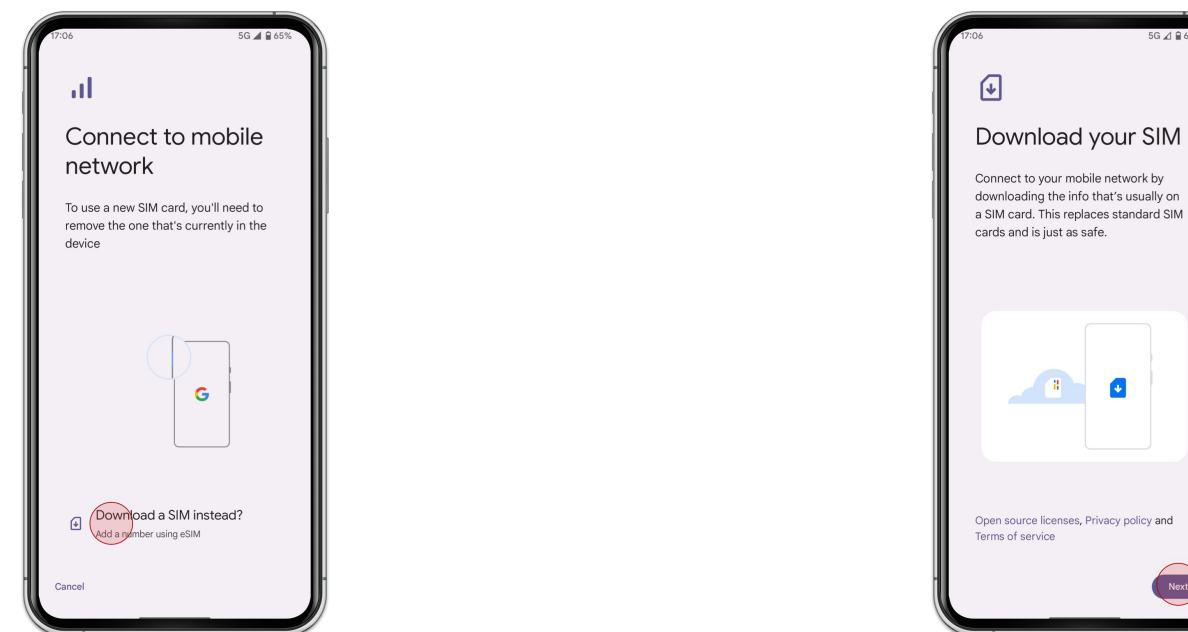

3. Tap [Download a SIM instead?]

4. Tap [Next]

.

5G 🔬 🔒 659

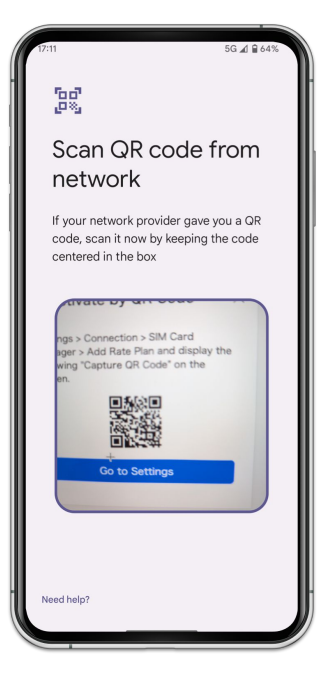

5. Scan your QR Code of your order

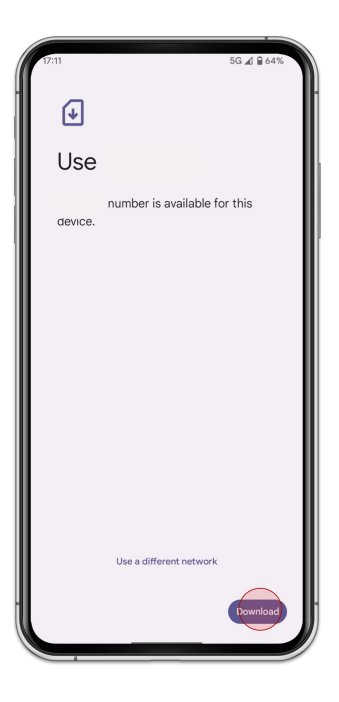

6. Tap [Download]

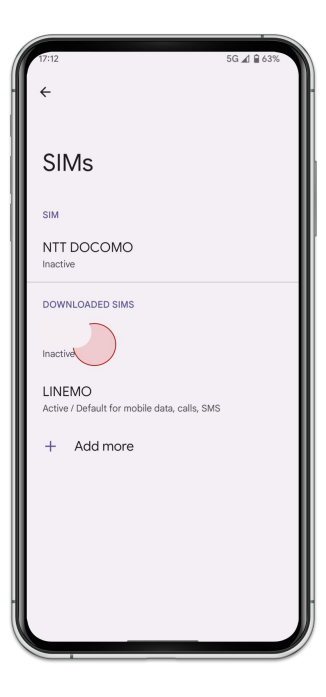

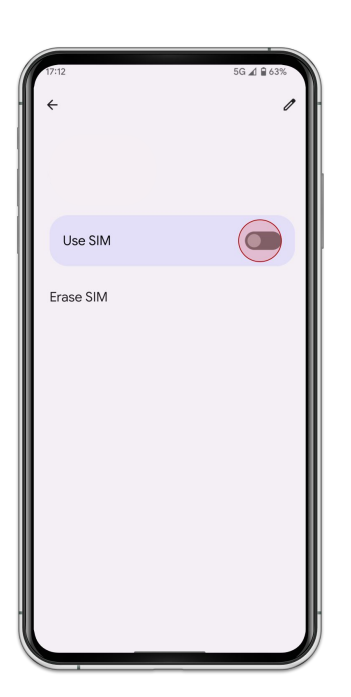

7. Select the eSIM you added

8. Turn on [Use SIM]

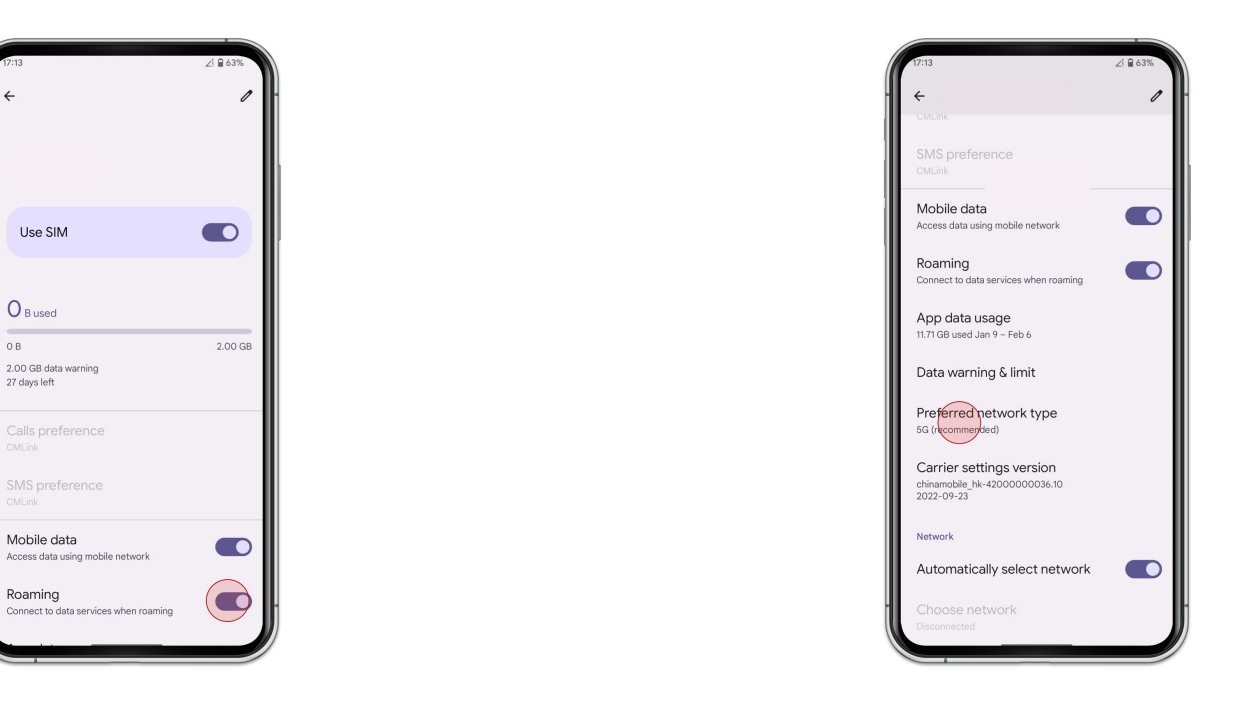

9. Turn on [Roaming]

10. Tap [Preferred network type] and select [LTE]